## Změna hesla uživatele

Poslední aktualizace 28 ledna, 2025

## Znáte své uživatelské jméno, ale zapomněli jste heslo a potřebujete ho resetovat?

Pokud jste od správce získali oprávnění k resetování hesla, přejděte na adresu <u>https://passwordreset.microsoftonline.com</u>. Pokud oprávnění ke změně hesla nemáte, obrať te se na správce.

## Znáte své heslo, ale chcete ho změnit?

Toto můžete udělat jenom v případě, že Vám správce dal oprávnění k aktualizaci hesla v Microsoft 365.

- 1. Přejděte na <u>https://login.microsoftonline.com</u> a přihlaste se pomocí stávajícího hesla.
- 2. V pravém horním menu přejděte na **NASTAVENÍ > HESLO**.
- 3. Proveď te změny a klikněte na ULOŽIT.